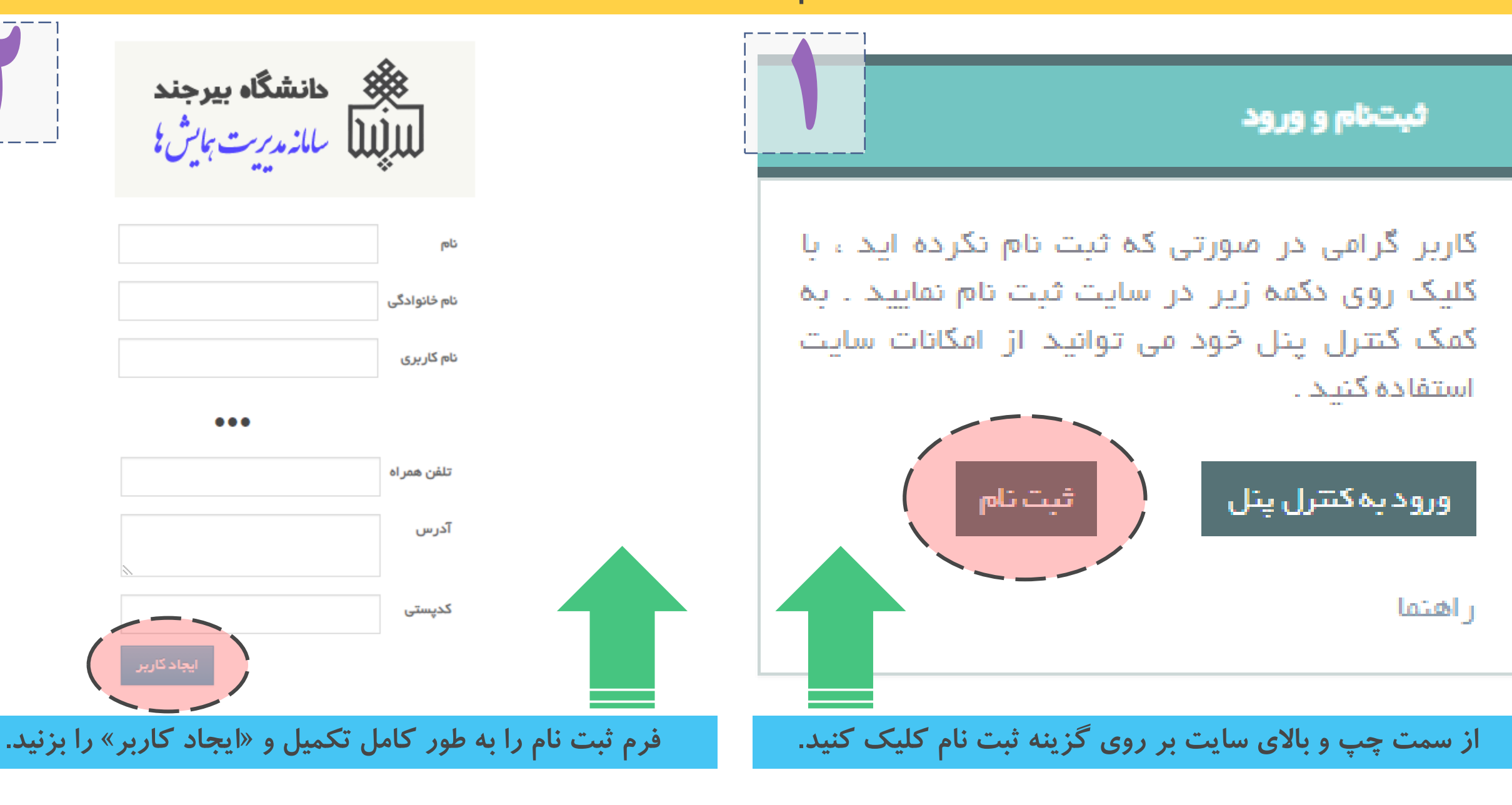

صفحه مدیریت پژوهشگر

فراموش نکنید شما با اتمام ثبت نام، در سامانه همایش های دانشگاه بیرجند ثبت نام کرده اید و باید، از بین همایش ها، همایش مد نظر خود را انتخاب کرده و ثبت نام را نهایی کنید.

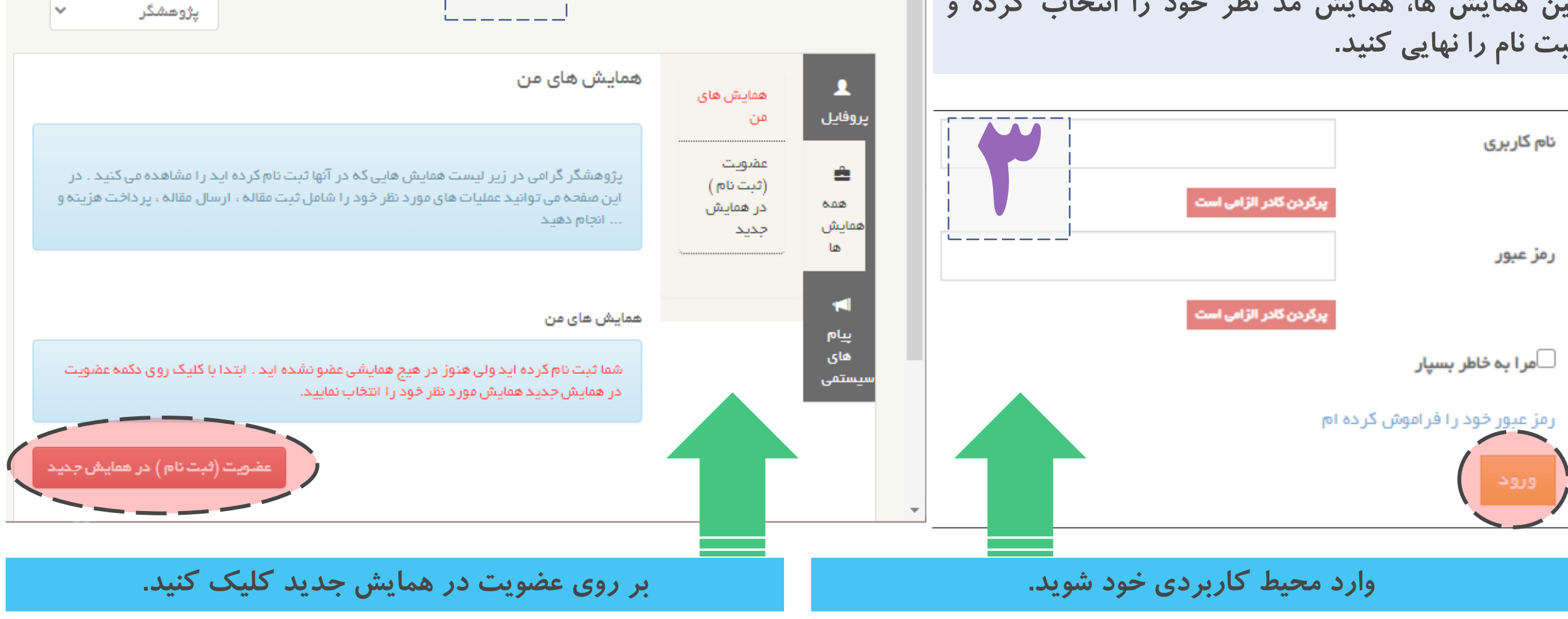

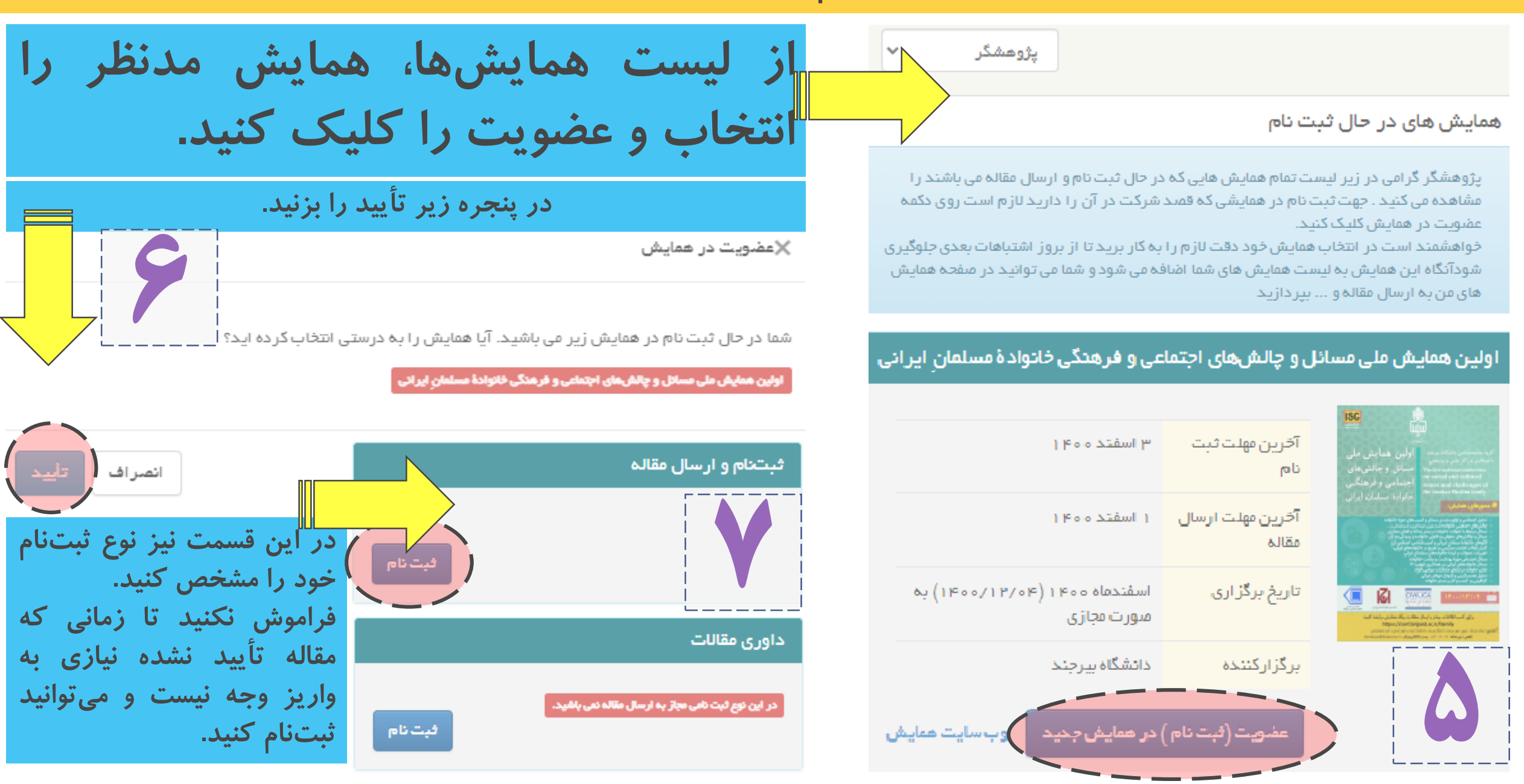

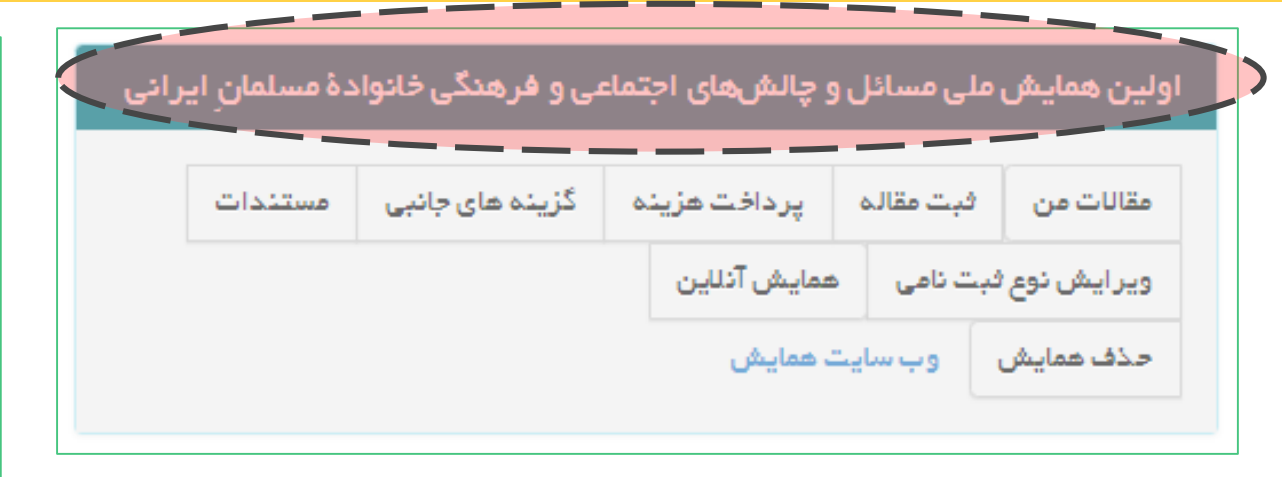

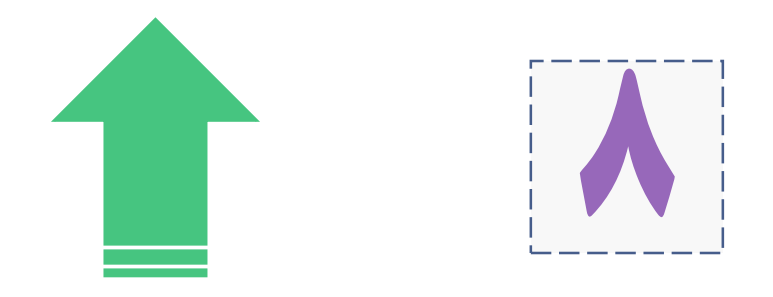

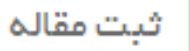

لطفا پس از ثبت عنوان مقاله، با کلیک روی لینک نویسندگان مقاله، همه نویسندگان را به ترتیب اولویت ثبت نمایید تا هنگام دریافت گواهی پذیرش از اسامی معرفی شده استفاده شود. لازم است عنوان نویسنده را به طور کامل ذکر کنید؛ به طور مثال دکتر رضا نیک نژاد

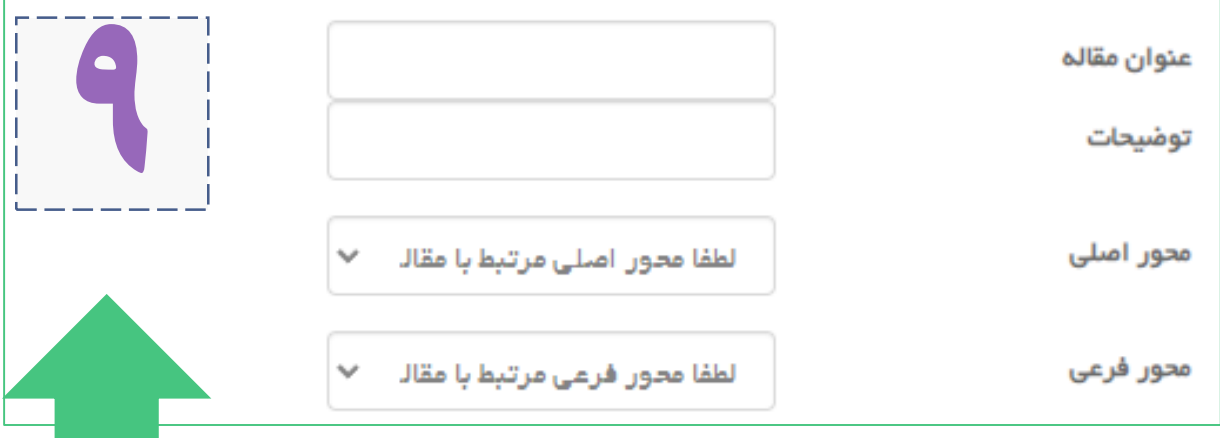

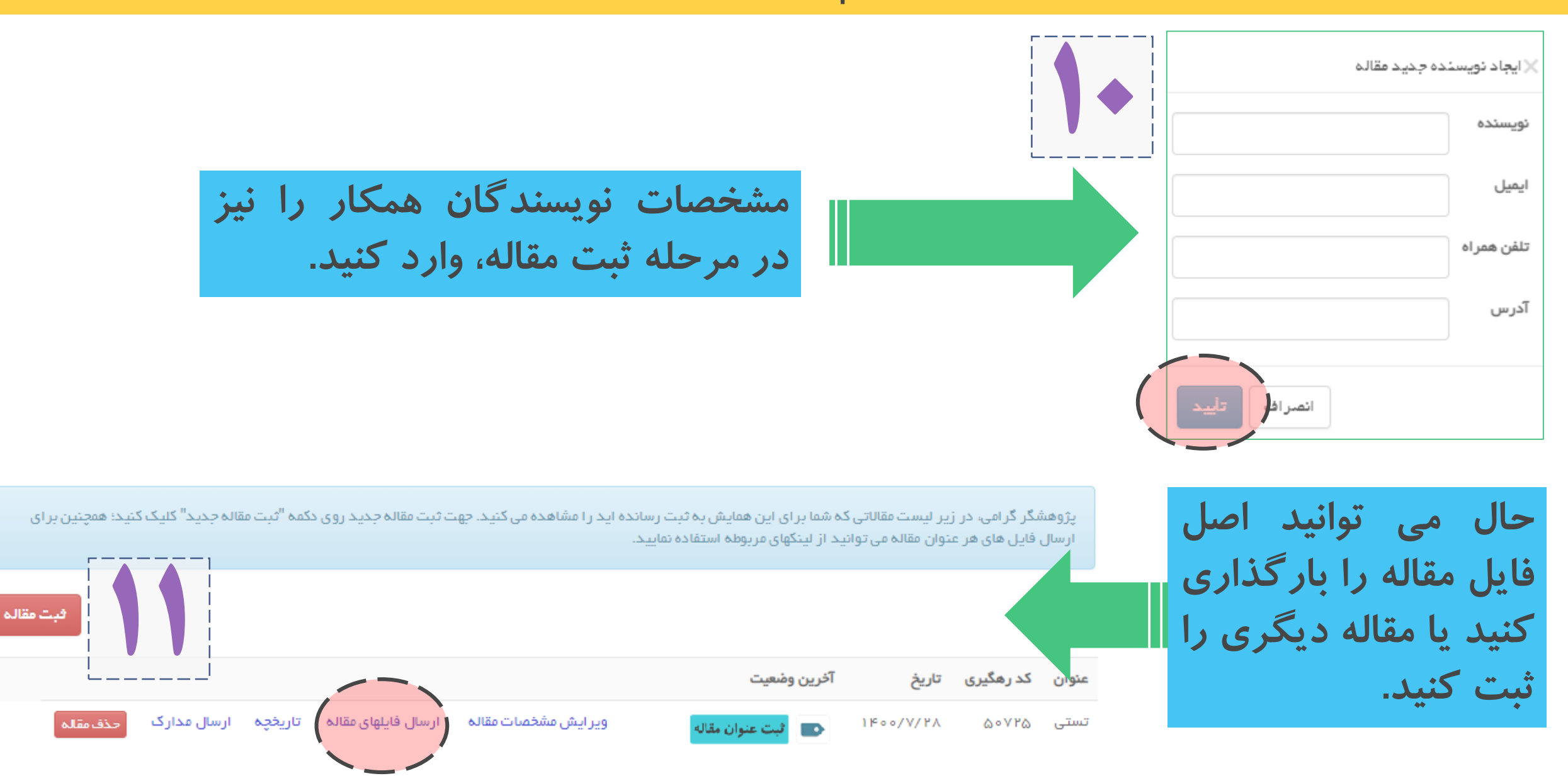